## How to find the Latitude & Longitude of a location

1) Open an internet browser and go to <u>http://maps.google.com</u> & click on the google labs button

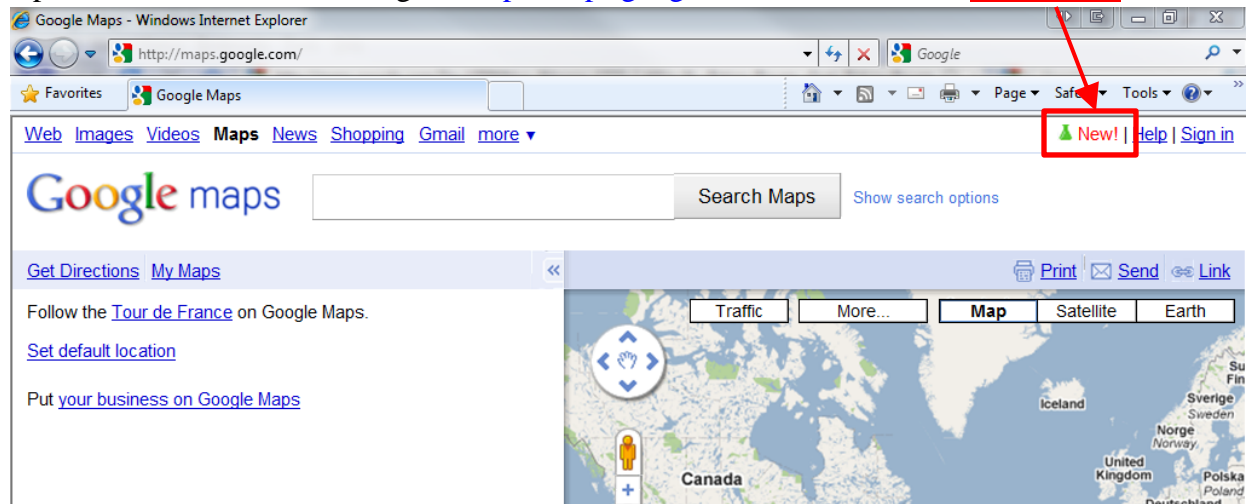

 In the Google Maps Labs window scroll down to where it says LatLng Tooltip & select Enable, then click the Save changes button at the bottom of the window

| Google Maps Labs                                                                                                    |                                                                                                    |                                             | × |
|----------------------------------------------------------------------------------------------------|----------------------------------------------------------------------------------------------------|---------------------------------------------|---|
| Berkeley Complete F                                                                                                    | What's Around Here?<br>Michael A<br>Adds a button that displays the most popular places in the<br>current map view. A great way to browse the map.                                                                                                    | <ul> <li>Enable</li> <li>Disable</li> </ul> |   |
| Janeiro<br>Paulo<br>Paulo<br>-23.38,-41.85                                                                                       | LatLng Tooltip<br>Marcelo C<br>Displays a tooltip next to the mouse cursor showing the lating<br>directly underneath it.                                                                                                    | ම Enable<br>⊚ Disable                       |   |
| -27.3827,-48.4140                                                                                                    | LatLng Marker<br>Marcelo C<br>Adds an option to the context menu that lets you drop a mini<br>marker showing the latIng of the position that the cursor was<br>pointing at when the context menu was evoked                                                   | <ul> <li>Enable</li> <li>Disable</li> </ul> |   |
| We are some bit we don't<br>have imaginy at this boom<br>level forms region.<br>The source out for a broader<br>book             | Smart Zoom<br>Jez F<br>Ever zoom in too far and get the message "We don't have<br>imagery at this zoom level"? Ensure you don't see it again, with<br>Smart Zoom, which will check in advance what imagery exists,<br>and ensure you can't zoom in beyond it. | © Enable<br>@ Disable                       | E |
| Save changes         Cancel         Important: To save your enabled Labs for next time, you must sign in to your Google account. |                                                                                                    |                                             |   |

3) Now there's a yellow box showing the Latitude & Longitude in decimal degrees of wherever your curser is pointing

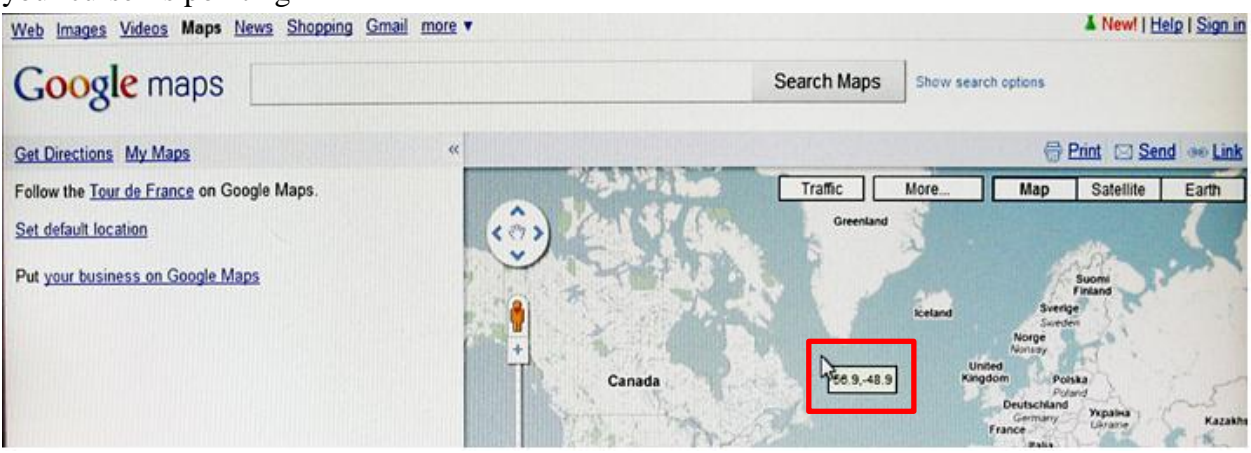

4) You can move around the map by using the arrows on the top left side of the screen or by left clicking once with your mouse and dragging the map so that it is centered on your area of interest.

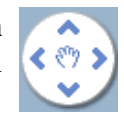

Now you can zoom in by either using the + button or by double clicking on the map.

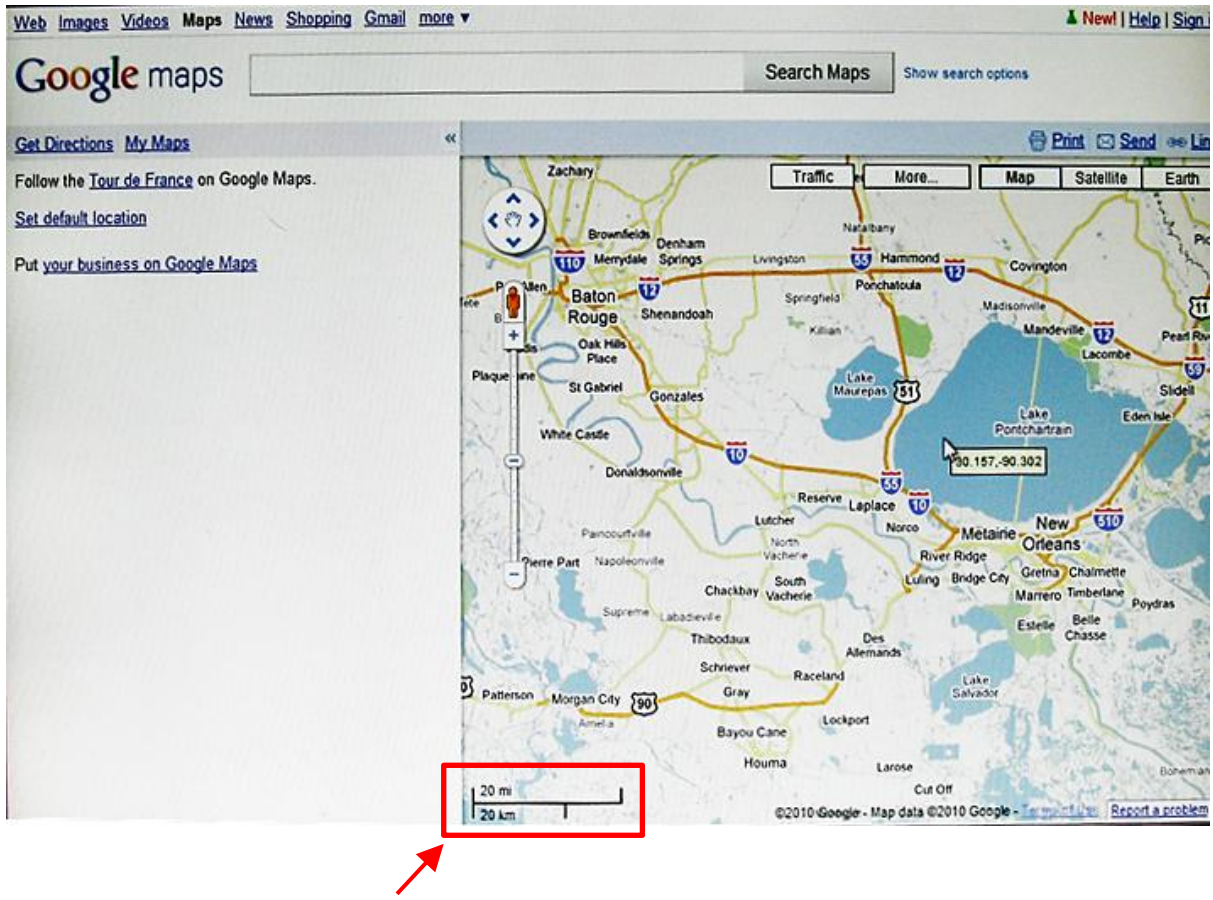

Note: there's a scale on the bottom left side of the map for reference

## How to show the Latitude & Longitude of one or more locations

1) click on the Google Labs button at the top of the screen and **Enable** the **LatLng Marker** Lab, then click **Save Changes** 

| Google Maps Labs                                                                                                    |                                                                                                    |                                          | < |
|----------------------------------------------------------------------------------------------------|----------------------------------------------------------------------------------------------------|------------------------------------------|---|
| Berkeley                                                                                                    | What's Around Here?<br>Michael A<br>Adds a button that displays the most popular places in the<br>current map view. A great way to browse the map.                                                                                                    | <ul><li>Enable</li><li>Disable</li></ul> | ~ |
| -Janeiro<br>Paulo<br>Paulo<br>-23.38,41.85                                                                                       | LatLng Tooltip<br>Marcelo C<br>Displays a tooltip next to the mouse cursor showing the latIng<br>directly underneath it.                                                                                                    | ම Enable<br>⊚ Disable                    |   |
| -27.3827,-48.4140 🕄                                                                                                    | LatLng Marker<br>Marcelo C<br>Adds an option to the context menu that lets you drop a mini<br>marker showing the latIng of the position that the cursor was<br>pointing at when the context menu was evoked                                                   | ● Enable<br>● Disable                    |   |
| We are long 64 en cont<br>have insulated the cont<br>have former mon<br>Ty coming out for a house<br>box                         | Smart Zoom<br>Jez F<br>Ever zoom in too far and get the message "We don't have<br>imagery at this zoom level"? Ensure you don't see it again, with<br>Smart Zoom, which will check in advance what imagery exists,<br>and ensure you can't zoom in beyond it. | © Enable<br>@ Disable                    |   |
| Save changes         Cancel         Important: To save your enabled Labs for next time, you must sign in to your Google account. |                                                                                                    |                                          |   |

2) Navigate to your area of interest, position your curser so that it is pointing to the area you'd like to put a Lat/Long marker on, then **right click** & select the **Drop LatLng Marker** option

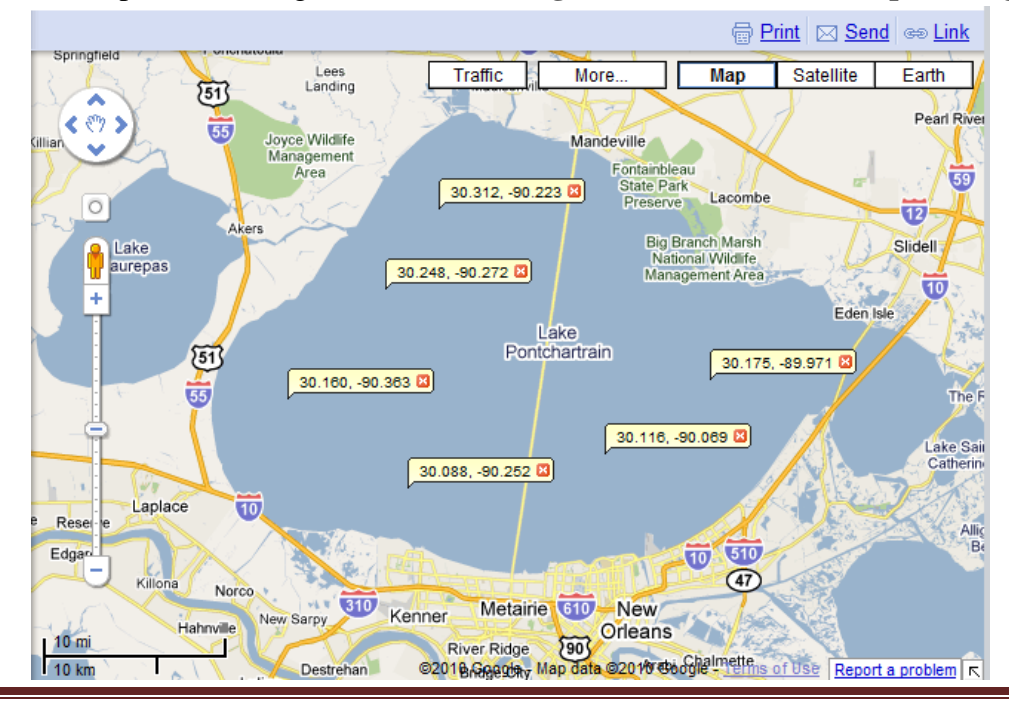

IT Instructions by Jennifer Lentz © 2010